## 第2報

## 販売会社殿御中

2017年9月26日 (株)日立ケーイーシステムズ 情報・制御設計部

## 「Windows Update による Internet Explorer 11 起動不可」の対処方法

拝啓 毎度ご高配を賜り厚くお礼申し上げます。

2017 年9月13日に配信された「2017 年9月のセキュリティ更新プログラム」を適用 するとInternet Explorer 11 (以下、IE11)で下記のような現象が発生することが報 告されています。原因については、現在、日本マイクロソフト(株)に確認をしており ます。原因が判り次第、改めてご報告させていただきますが、本現象の対応策が判明す るまでは、Windows Updateの実施を控えて頂きますとともに以下の対処方法にて対処 をお願い申し上げます。

記

敬具

1. 現象

(1) Windows 操作で IE11 起動不可

「伝の心」の Windows 操作のマウス操作盤等で、IE11 を起動しようとすると、エラーメッセージが表示され IE11 の画面が表示されません。

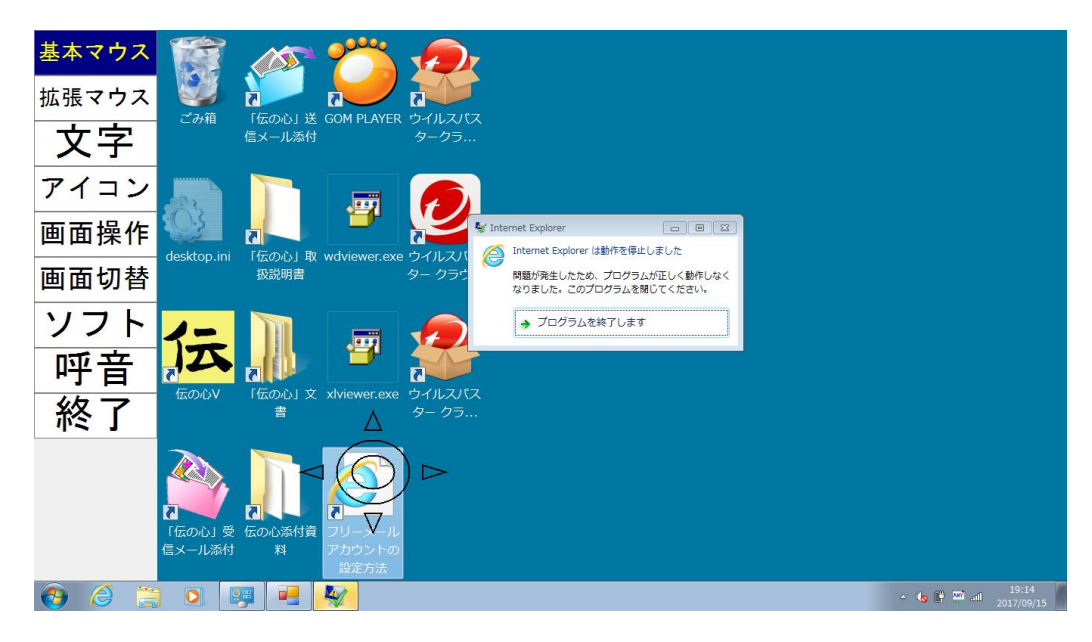

(2) ブラウザ操作で IE11 起動不可(エラーメッセージ有の場合)

「伝の心」のブラウザ操作を起動すると、下記のようなメッセージが表示され ます。

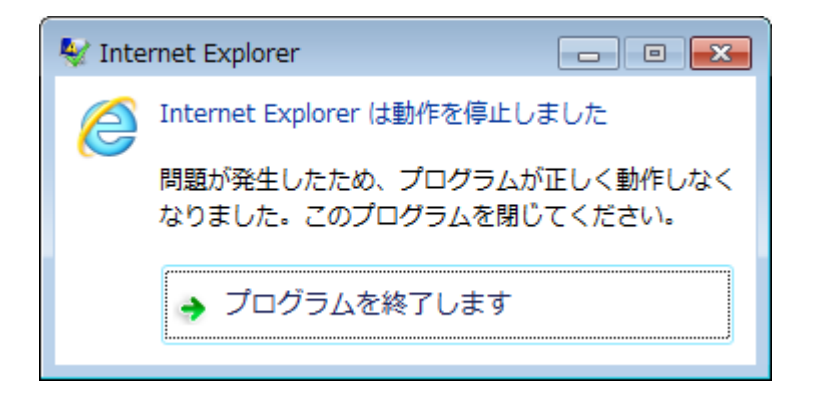

※5~6分待つと、「ブラウザ操作」のメニューは表示されますが、ブラウザ本体(IE11)は表示されません。
[終了]の選択でブラウザ操作を閉じることはできますが、エラーメッセージは表示されたままになります。

※Windows 操作で IE11 起動不可の現象と併発する場合もあります。

(3) ブラウザ操作で IE11 起動不可(エラーメッセージ無しの場合)
 「伝の心」のブラウザ操作を起動すると「ブラウザ操作」のメニューだけが表示され IE11 の画面が表示されません。

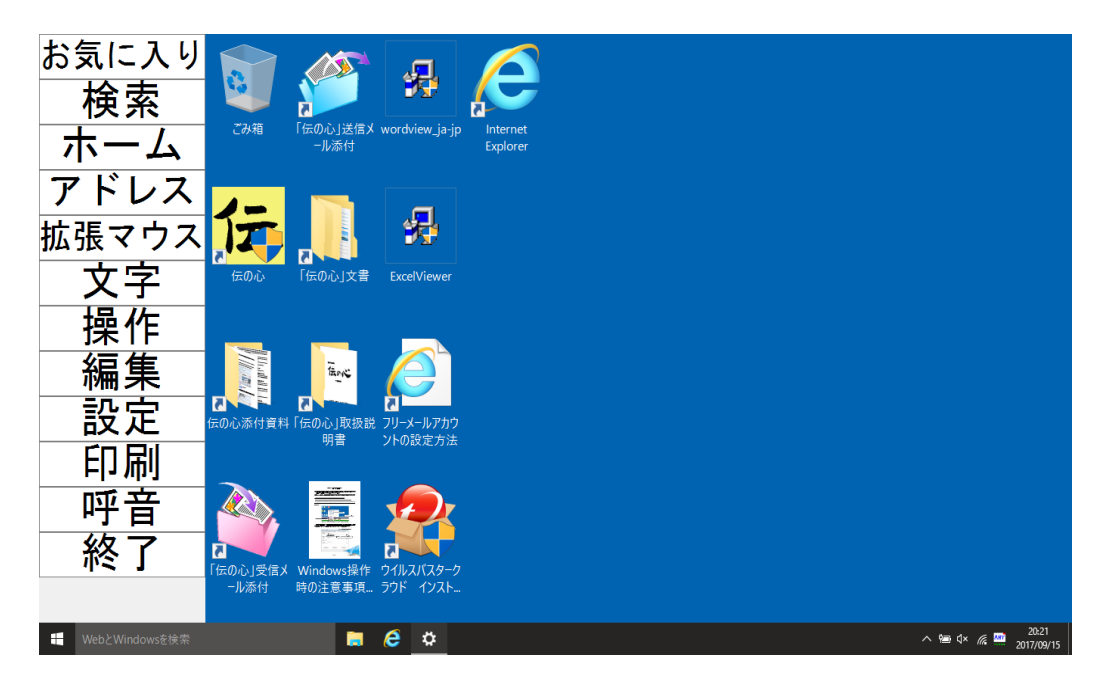

2. 対象機種

本現象は Windows7 機および Windows10 機の全てが対象となります。

「伝の心」Ver.05-61 以降からは Windows Update の設定(更新プログラムを確認しない)が何らかの要因で変更されることがないように設定して出荷していますので、自動的に設定が変更されることはありません。手動にて、Windows Update を実行しない限りは実行されることはありません。 ※Windows Update の設定の確認方法は文書末「付録」参照ください。

## 3. 対処方法について

既に 2017 年 9 月 13 日に配信された更新プログラムを適用された場合には、下記の 対応にて IE11 が起動することを確認しています。発生している現象別に、下記手 順でご対応をお願いします。

- 3. 1 Windows 操作で IE11 起動不可の現象発生時
  - (1) 「伝の心」を終了し、デスクトップ画面を表示します。

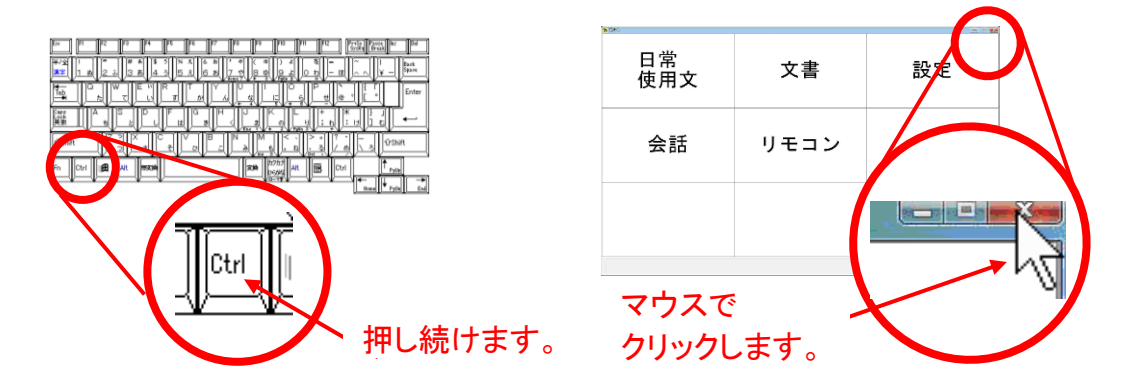

- (2)アイコンのフォントサイズを変更します。
  - ①デスクトップをマウスで右クリックして表示されたメニューから、「個人設定」を選択します。

|                  | 表示(V)<br>並べ替え(O)                                 | +<br>+    |
|------------------|--------------------------------------------------|-----------|
| 右クリックで<br>メニュー表示 | <b>最新の情報に更新(E)</b><br>貼り付け(P)<br>ショートカットの貼り付け(S) |           |
|                  | グラフィック プロパティ<br>グラフィック オプション                     | •         |
| クリック             | 新規作成(X)<br>画面の解像度(C)                             | •         |
|                  | ● 個人設定(R)                                        | $\supset$ |

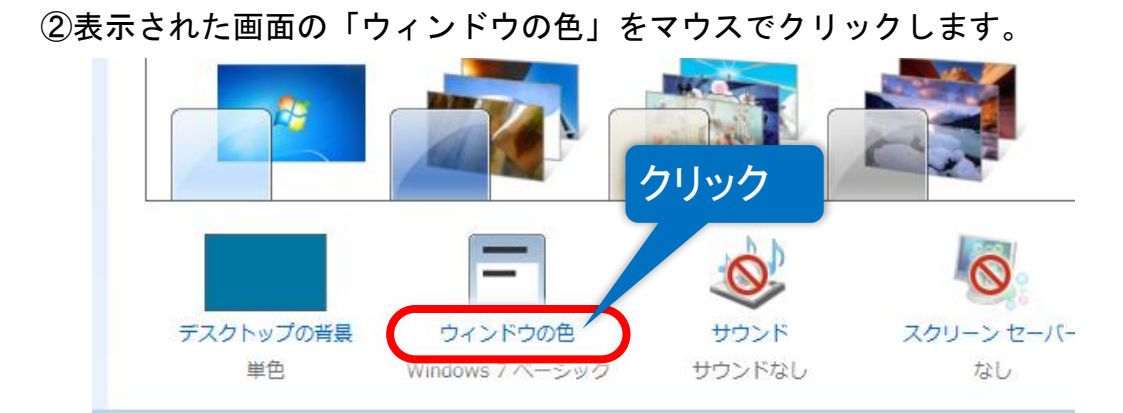

③「ウィンドウの色とデザイン」画面が表示されるので、「指定する部分」の▼ をマウスでクリックしてリストを表示し、「アイコン」を選択します。

| ウィンドウの色とデザイン・アイコンの前端(油)                 |     |
|-----------------------------------------|-----|
| アイコンの間隔(縦)                              |     |
| アクティブ ウィンドウの境界                          |     |
| 非アクティブ ウ アクティブ タイトルバー                   |     |
|                                         |     |
| アクティフワリインドリロノンドリロノンドリロノンドリー             |     |
| 通常 使用不 スクロールバー                          |     |
| ウィンドウの5 タイトルのボタン                        |     |
| デスクトップ                                  |     |
| ハイパーリンク                                 |     |
| メッセージョ バレット タイトル                        |     |
| メッセージ ブメッセージ ボックフ                       | 6   |
|                                         | 7   |
| 使用不可の項目                                 | 8   |
| 選択項目                                    | 9   |
| Windows Aero を有 非アクティブ ウインドウの境界 。ここで進択し | 10  |
| に出とサイスは、Wind 非アクティノタイトル ハー              |     |
|                                         | 13  |
| 指定する部分(I): サイス(Z): 色1(2): 色 /:          | 14  |
| アイコン 32 🖶 🤈 1 1                         | 15  |
|                                         | 16  |
| フォント(E): サイズ(E): 色(R):                  | 17  |
| x1y7 → 11 → B I                         | 10  |
|                                         | 20  |
|                                         | -21 |
| OK キャンセル 適用(A)                          | 22  |
|                                         | 23  |
|                                         | 24  |

④同様にして、「フォント」の「サイズ」の▼をマウスでクリックしてリストを 表示し、「11」を選択します。

⑤OK ボタンをマウスでクリックして画面を閉じます。 これで IE11 をデスクトップから起動することが可能になります。

- 3. 2 ブラウザ操作で IE11 起動不可の現象発生時
  - (1)「伝の心」を終了し、デスクトップ画面を表示します。※3.1(1)参照
  - (2) IE11の検索ボックスを非表示にします。
     ※Windows 操作で IE11 起動不可の現象が発生している場合は、まず前述の 3.1
     の項を参照して IE11 をデスクトップから起動できるようにしてください。
    - ①デスクトップの IE11 のアイコン、またはタスクバーにピン留めされている IE11 のアイコンを、ダブルクリックまたはクリックします。

| ごみ语     「伝の心」文書 wordview     Liternet     Explorer     ダブルクリック        |                                 |
|-----------------------------------------------------------------------|---------------------------------|
|                                                                       |                                 |
| 「丘の心受信 伝の心孫付貨 フリーメールアカウ<br>メール添付 料 ントの設定方法                            |                                 |
| 「Geの心」送信 Windows操作 ワイルスバスター<br>「Andot Water サクリンズスター<br>前の注意事 クラワド イン |                                 |
|                                                                       | へ 🛄 😢 🔭 di) 14:20<br>2017/03/02 |

②IE11 が起動しますので、タイトルバーを右クリックし、表示されたメニューから[別の行にタブを表示]をクリックし、左端のチェックを外します。

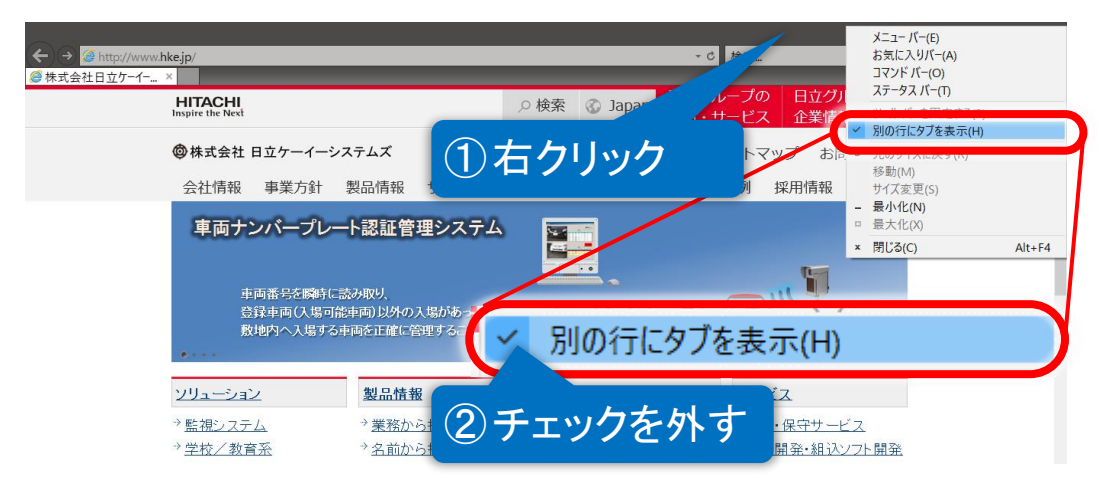

③検索ボックスが消えることを確認し、IE11を終了してください。

| ← → <sup>@</sup> http://www.hkejp/ P・C <sup>@</sup> 株式会社日立 | 江ケーイー × | 1                               | - |
|------------------------------------------------------------|---------|---------------------------------|---|
| HITACHI<br>Inspire the Next                                | ○検索 ⓒ   | 日エジルーフの 日エジルーフの<br>製品・サービス 企業情報 | ^ |
| ◎株式会社 日立ケーイーシステムズ                                          |         | サイトマップ お問い合わせ                   |   |
| 会社情報 事業方針 製品情報 サ                                           |         |                                 |   |
| オープンソース「EC-CUBE」を<br>たたのきいたショッピングサイトを改善                    | 検案棟かれ   | よいことを確認                         |   |

(3) ブラウザ操作から IE11 が起動することを確認します。

- 3.2 更新プログラムの削除が必要な場合 <u>検索ボックスを非表示にしてもブラウザ操作から IE11 が起動しない場合は、下記</u> <u>の手順で対象の更新プログラムを削除してください。なお、アンインストールには</u> <u>20分程度の時間を要します。</u>
  - (1)「スタート」→「コントロールパネル」→「プログラムと機能」→「インストールされた更新 プログラムを表示」で、インストールされた更新プログラムの画面を開きます。
     ※伝の心 Ver.06-00 以降をご使用の場合は、「スタート」はマウスの右クリッ クで選択ください。

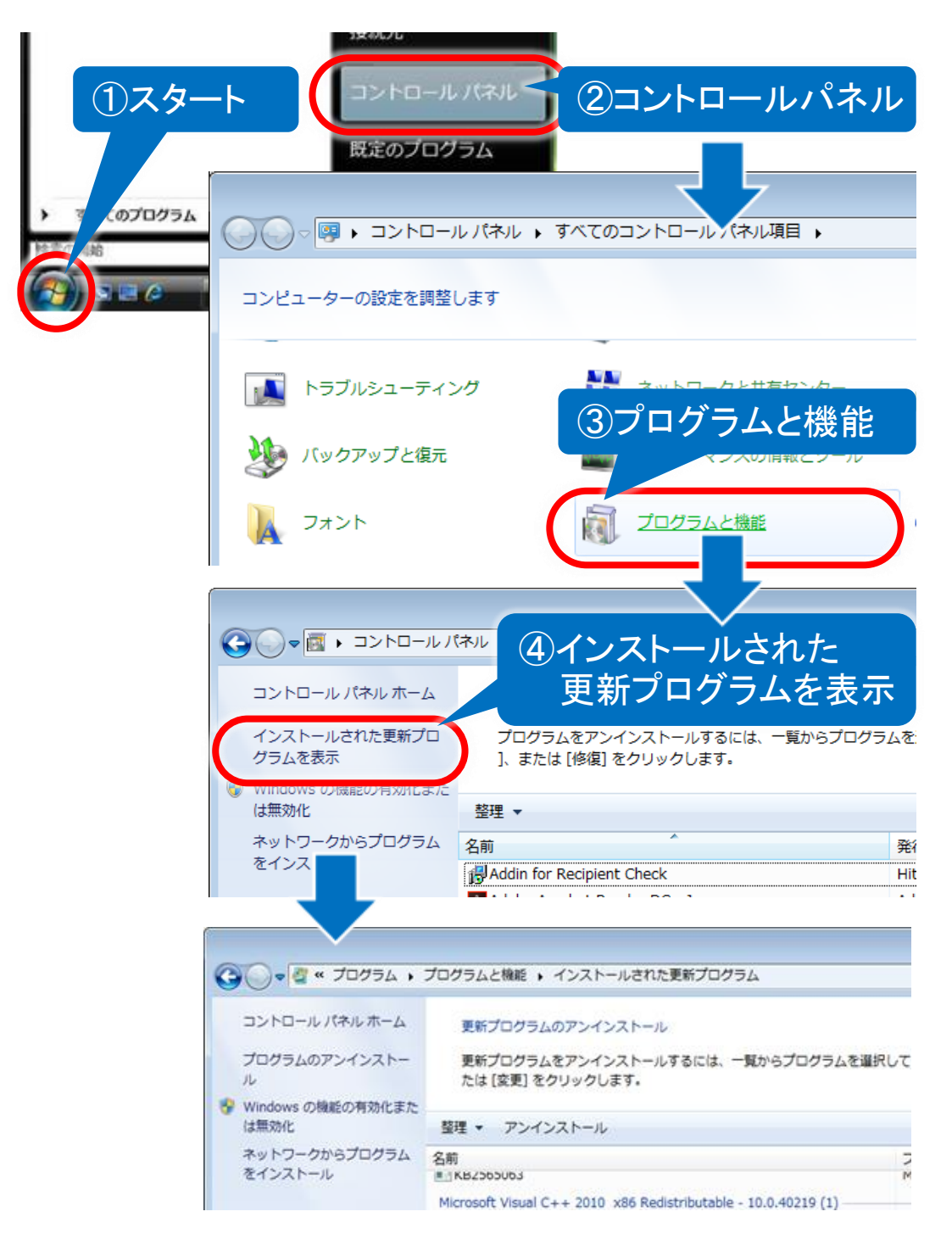

(2)対象となる更新プログラムを選択すると、「アンインストール」が表示されますので、「アンインストール」を選択します。

| OS のバージョン          | アンインストールする更新プログラム |
|--------------------|-------------------|
| Windows 7          | KB4038777         |
| Windows10 Ver 1511 | KB4038783         |
| Windows10 Ver 1607 | KB4038782         |
| Windows10 Ver 1703 | KB4038788         |

- (3)対象となる更新プログラムを選択すると、「アンインストール」が表示されますので、「アンインストール」を選択します。
- (4) 下記は「<u>KB4038777</u>」を選択した場合の一例です。

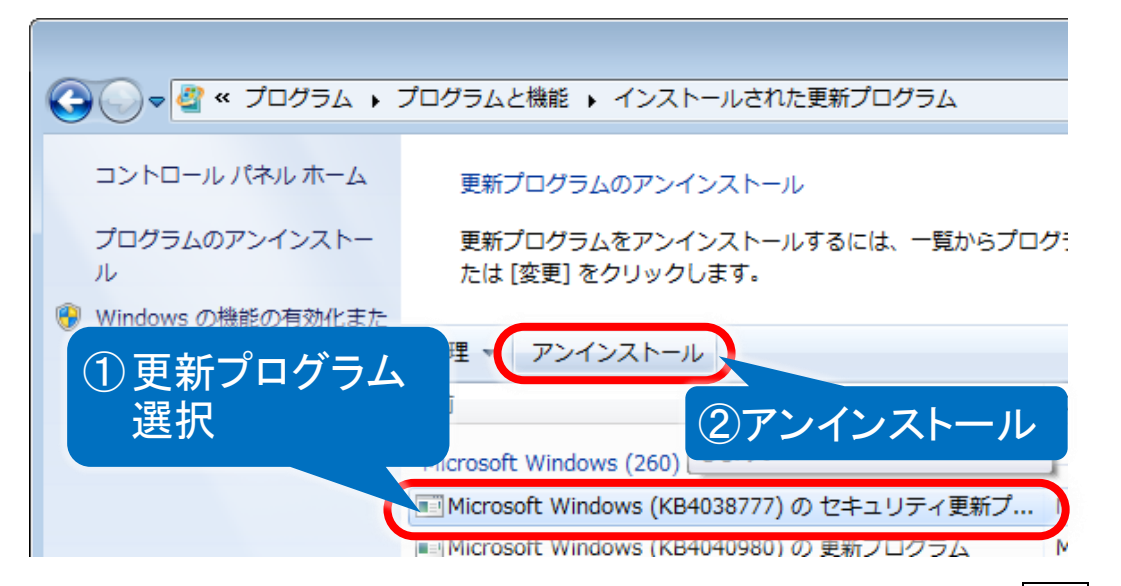

(5) 「アンインストール」を選択すると、下記画面が表示されますので、はいボタンをクリックします。

| 更新プログラムのアンインストール                               |
|------------------------------------------------|
|                                                |
| (はい(Y) いいえ( <u>N</u> )                         |
|                                                |
| Microsoft Windows                              |
| 更新プログラムがアンインストールされるまでお待ちください。これには数分かかる場合があります。 |
|                                                |
| キャンセル                                          |

(6) 削除が終了すると、下記画面が表示されますので、<br/>
今すぐ再起動するボタンを<br/>
クリックしてください。「伝の心」システム装置が再起動します。

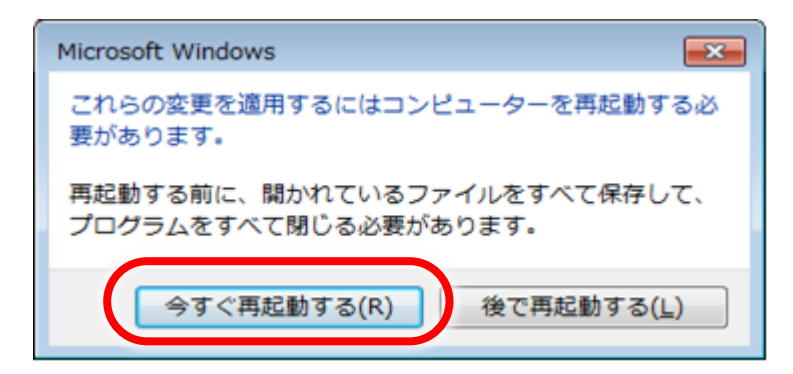

以上、お手数ですが、各ご担当様へご連絡下さいますよう宜しくお願い申し上げます。

=第1報からの変更点=

- ・現象をWindows7・Windows10の区分から現象別(Windows 操作・ブラウザ操作)
   に変更
- ・Windows 操作で発生時の対処法として「アイコンのフォントサイズの変更」を追加
- ・Windows Update の設定についての記載を付録に追加

付録

Windows Updateの設定の確認方法を記載します。

**※Windows Update の設定をご確認ください。**(Windows7 機の場合) 「更新プログラムを確認しない」の設定になっていない場合は、コントロール パネルより「更新プログラムを確認しない」に設定してください。

|                                           | 雪 ≪ システムとセキュリティ → Windows Update → 4→ コントロール パネルの検索 →                                                                                                    |
|-------------------------------------------|----------------------------------------------------------------------------------------------------|
| コントに<br>更新力に<br>設定の5<br>更新型記<br>単表示<br>表示 | ロール パネル ホーム<br>ゆうらんの確認<br>使<br>なた。<br>新プログラムの再<br>Eの変更<br>Windows Update<br>Windows Update<br>コンピューターの更新プログラムを確認します<br>コンピューターのセキュリティとパフォーマンスを向上させるため<br>に、常に最新の更新プログラムをそくンストールしてください。<br>更新プログラムの確認(C)<br>更新プログラムの優終確認日時: 今日: 9:27                                                                                                    |
|                                           | 東新の利点  更新プログラム(1)  更新プログラムを確認しない(推奨されません)  更新プログラムを確認しない(推奨されません)  更新プログラムを自動的にインストールする(推奨)  更新プログラムを分ッンロードするが、インストールを かどうかは選択する  更新プログラムを発展しない(推奨されません)  たがどうかは選択する  またまたまた。)  たたまたまた。  たたまたまた。  たたまたまたまた。  たたまたまた。  たたまたまた。  たたまたまた。  たたまたまた。  たたまたまた。  たたまたまた。  たたまたまた。  たたまたまた。  たたまたまた。  たたまたまた。  たたまたまた。  たたまたまた。  たたまたまた。  たたまたまた。  たたまたまた。  たたまたまた。  たたまたまたまた。  たたまたまた。  たたまたまた。  たたまたまたまた。  たたまたまたまた。  たたまたまたまた。  たたまたまたまた。  たたまたまたまた。  たたまたまたまた。  たたまたまたまた。  たたまたまたまたま |
|                                           | *                                                                                                    |
|                                           | 更新プログラムをインストールできるユーザー                                                                                                    |
|                                           | ◎ すべてのユーザーにこのコンピューターへの更新プログラムのインストールを許可する(以)                                                                                                    |
|                                           |                                                                                                    |
|                                           | Microsoft Update                                                                                                    |
|                                           | Microsoft Update<br>図 Windows の更新時に Microsoft 製品の更新プログラムを入手し、<br>ソフトウェアについて確認する(G)                                                                                                    |
|                                           | Microsoft Update<br>② Windows の更新時に Microsoft 製品の更新プログラムを入手し、<br>ソフトウェアについて確認する(G)<br>ソフトウェアに関する道知                                                                                                    |
|                                           | Microsoft Update<br>I Windows の更新時に Microsoft 製品の更新プログラムを入手し、<br>ソフトウェアについて確認する(G)<br>ソフトウェアに競する通知<br>I 新しい Microsoft ソフトウェアが入手可能になった時点で詳しい情報 表示する(S)                                                                                                    |

**※Windows Update の設定を行ってください。**(Windows10 機の場合) Windows10 より、Windows Update の設定は手動ではできなくなっております。 下記のようにして手動更新に設定可能です。(工場出荷時には設定しておりま す。)

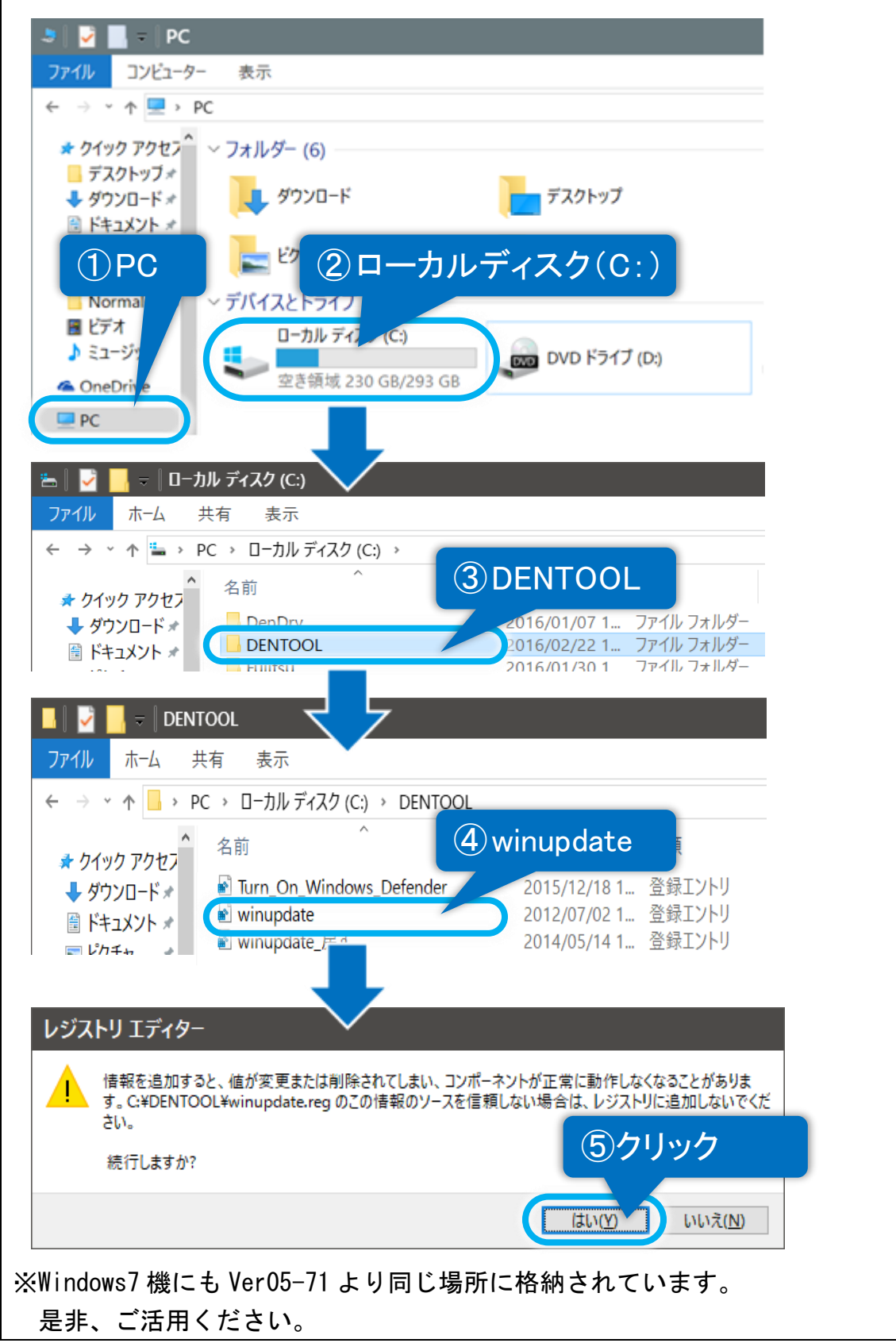